# RatePlug

## **NTREIS Integration Overview**

When an Agent sends properties to a Homebuyer, they will receive an email that takes them to this page. The Homebuyer will get additional details by clicking the property picture

| ONChome Buy/Rent - Favorites Planner                                                                                                    | Activate Account                                                     |
|----------------------------------------------------------------------------------------------------|----------------------------------------------------------------------|
| Q OneHome                                                                                                    | Show Map 🔗 New Search                                                |
| 1 Results Sort By: Newest                                                                                                    | <ul> <li>✓ ☐ Boundaries 😭 Drive Time 👎 Points of Interest</li> </ul> |
| <ul> <li>For Sale</li> <li>Por Sale</li> <li>Por Sale</li></ul> |                                                                      |
| ©2021 OneHome by CoreLogic. All rights reserved.<br>Terms of Service Privacy Policy Help 亿                                                                                                    | • \$765K                                                             |
|                                                                                                    | e Ra Lansdowne Rd Lansdowne Rd                                       |
|                                                                                                    | Google                                                               |

### The Homebuyer will then click on the BREAKDOWN OF MONTHLY COST link

| home <sup>™</sup> Buy/Rent ∿                | Favorites Planner           | Activate Accoun                                              |
|---------------------------------------------|-----------------------------|--------------------------------------------------------------|
| to Listings                                 |                             |                                                              |
| 122 Lansdowne Ro<br>Charlotte, NC 28270 MLS | ad #5<br>#3792804           | * New Listing                                                |
| No. 4                                       |                             | • For Sale 0 ♥ ♥<br>\$765,000<br>Total Monthly Cost: \$3,364 |
|                                             | State Stender               | BREAKDOWN OF MONTHLY COST >                                  |
|                                             |                             | Request a Tour                                               |
|                                             |                             | Add a Note                                                   |
|                                             |                             | View Insights                                                |
| For Sale                                    | coñop                       | V 2(1/19]                                                    |
| View All 19 Photos                          |                             |                                                              |
| 🖴 Beds - 4                                  | Baths ⋅ 4 (3 full ⋅ 1 half) |                                                              |

#### Upon clicking the BREAKDOWN OF MONTHLY COST, the RatePlug "Blade" will slide onto the screen

onehe

|                                                                                                    |                                                                            |                                                                                            |                                                                                                  |                                                                                                  |                                                                    |                                       | E<br>12<br>A<br>\$ | stimated Mont<br>3 Main St.<br>nytown, IL 12345<br>1,417 - \$2,059 //                                                                                                    | hly Cost:                                                                                                    | :                                                                                                    |                                                                                                    |
|----------------------------------------------------------------------------------------------------|----------------------------------------------------------------------------|--------------------------------------------------------------------------------------------|--------------------------------------------------------------------------------------------------|--------------------------------------------------------------------------------------------------|--------------------------------------------------------------------|---------------------------------------|--------------------|----------------------------------------------------------------------------------------------------|----------------------------------------------------------------------------------------------------|----------------------------------------------------------------------------------------------------|----------------------------------------------------------------------------------------------------|
| ne <b>home</b> - ви                                                                                | y/Rent 🗸                                                                   | Favorites                                                                                  | Planner                                                                                          |                                                                                                  |                                                                    |                                       |                    | Offer Price: Dow<br>\$325,000 \$65                                                                                                    | m Payment:<br>,000 (20%)                                                                                                    | Loan Amo<br>\$260.00                                                                                                    | ount: Modify                                                                                                    |
| Back to Listings                                                                                   |                                                                            |                                                                                            |                                                                                                  |                                                                                                  |                                                                    |                                       |                    | City View Lending                                                                                                    |                                                                                                    |                                                                                                    |                                                                                                    |
| 123 Main St.                                                                                       |                                                                            |                                                                                            |                                                                                                  |                                                                                                  |                                                                    |                                       |                    | Robert Lender   NMLS IC                                                                                                    | 9999999                                                                                                    |                                                                                                    |                                                                                                    |
| Anytown, IL 12345                                                                                  | 1LS #1234567                                                               |                                                                                            | 2. A.                                                                                            | ALC Y                                                                                            | - And the                                                          | · · · · · · · · · · · · · · · · · · · |                    | Principal & Interest                                                                                                    | 30 Yr Fx                                                                                                    | 15 Yr Fx                                                                                                    | 30 Yr FHA<br>\$1367                                                                                                   |
| New York Company                                                                                   |                                                                            |                                                                                            |                                                                                                  | Sec. mail                                                                                        |                                                                    | • For Sale 07 0                       |                    | Interest Rate                                                                                                    | 2.750%                                                                                                    | 2 250%                                                                                                    | 3125%                                                                                                    |
|                                                                                                    |                                                                            |                                                                                            |                                                                                                  | -                                                                                                | and o                                                              | \$323,000                             |                    | APR                                                                                                    | 2.795%                                                                                                    | 2.329%                                                                                                    | 4.164%                                                                                                    |
|                                                                                                    |                                                                            | -                                                                                          |                                                                                                  | 1                                                                                                |                                                                    | \$1,417 - \$2,059 / mo                |                    | Points                                                                                                    | 0                                                                                                    | 0                                                                                                    | 0                                                                                                    |
| A CAL                                                                                              |                                                                            |                                                                                            |                                                                                                  | NT AN                                                                                            | -                                                                  | BREAKDOWN OF MONTHLY COST             |                    | Property Taxes                                                                                                    | \$167                                                                                                    | \$167                                                                                                    | \$167                                                                                                    |
| and "                                                                                              |                                                                            |                                                                                            |                                                                                                  |                                                                                                  |                                                                    | Add a Note                            |                    | Insurance                                                                                                    | \$89                                                                                                    | \$89                                                                                                    | \$89                                                                                                    |
| and the second                                                                                     |                                                                            |                                                                                            |                                                                                                  |                                                                                                  | Sales and                                                          | Č.                                    |                    | HOA/Dues/Fees                                                                                                    | \$100                                                                                                    | \$100                                                                                                    | \$100                                                                                                    |
| e de ma                                                                                            |                                                                            | And Since Ju                                                                               |                                                                                                  | S18 - 6 - 6                                                                                      |                                                                    |                                       |                    | Mortgage Insurance                                                                                                    | so                                                                                                    | \$0                                                                                                    | \$220                                                                                                    |
|                                                                                                    |                                                                            |                                                                                            |                                                                                                  |                                                                                                  | 1/34                                                               |                                       |                    | Total Payment*<br>Total payment, property taxes<br>and private mortgage in<br>bayment and costs coul-<br>before choosing a loan. It<br>based on estimates, may<br>hange without notice.<br>***VA loans allow for a 0 | \$1,417<br>an estimation<br>HOA/dues/fe<br>surance (PMI)<br>d be higher. G<br>Monthly Paym<br>(not apply to<br>"FHA loans al<br>0% Down Pay | \$2,059<br>of principal a<br>es, home own<br>if applicable<br>et an official L<br>ent amounts<br>your situation<br>low for a 3.5%<br>ment. | \$1,943<br>nd interest<br>ers insurance<br>Your actual rate,<br>oan Estimate<br>above are<br>and can<br>Down Payment. |
| View All 34 Photos                                                                                 |                                                                            | View Virtual Tour                                                                          |                                                                                                  |                                                                                                  |                                                                    |                                       |                    | View requ                                                                                                    | ired disclaim                                                                                                    | er informatio                                                                                                    | n                                                                                                    |
| Beds · 6                                                                                           |                                                                            | Baths - 6                                                                                  |                                                                                                  | [                                                                                                |                                                                    |                                       |                    | LENDER DETAILS                                                                                                    |                                                                                                    |                                                                                                    |                                                                                                    |
| Days on Market:                                                                                    | 64                                                                         |                                                                                            |                                                                                                  |                                                                                                  |                                                                    |                                       |                    | Name                                                                                                    |                                                                                                    |                                                                                                    | 6                                                                                                    |
| Overview                                                                                           |                                                                            |                                                                                            |                                                                                                  |                                                                                                  |                                                                    |                                       |                    | Robert Lender                                                                                                    |                                                                                                    | -                                                                                                    | 125                                                                                                    |
| Welcome to your new<br>important to you then<br>colonial, nestled in the<br>to the front room turn | home in this bea<br>you can also che<br>Creekside subd<br>ed bar area, the | autiful neighborhc<br>eck that box, Brecl<br>livision is packed v<br>first floor is a grea | ood! 6 bedrooms and<br>ksville-Broadview He<br>vith value and built fo<br>t place to gather with | 6 bathrooms! If scho<br>ights is in the top ten<br>or entertaining! From<br>n family and friends | ool districts are<br>n! This gorgeous<br>n the open floor plan<br> |                                       |                    | Phone<br>(555) 111-2222<br>Ask Robert a Question                                                                                                    | 'n                                                                                                    | T                                                                                                    | <b>N</b>                                                                                                    |
| Read More                                                                                          |                                                                            |                                                                                            |                                                                                                  |                                                                                                  |                                                                    |                                       |                    | Visit Lender Website                                                                                                    |                                                                                                    |                                                                                                    |                                                                                                    |
|                                                                                                    |                                                                            |                                                                                            |                                                                                                  |                                                                                                  |                                                                    |                                       |                    | City View                                                                                                    |                                                                                                    |                                                                                                    |                                                                                                    |
|                                                                                                    |                                                                            |                                                                                            |                                                                                                  |                                                                                                  |                                                                    |                                       | L                  |                                                                                                    | City View Ler<br>Get Pre-App                                                                                                    | ding<br>roved                                                                                                    |                                                                                                    |

After the Agent clicks on the MLS # in the search results, the *Customer Full View* will open, as shown below. When clicking on either the blue icon or the *View Live Mortgage Payments* link, the RatePlug Property Detail display will appear.

| Antreis My Matrix Search Stats Realist                               | ax Links Finance Input Ma               | rket Reports                                                                       |                                                                   |                                |                        |                        | 🗘 Hello, Jeff 🗸                                                 |
|----------------------------------------------------------------------|-----------------------------------------|------------------------------------------------------------------------------------|-------------------------------------------------------------------|--------------------------------|------------------------|------------------------|-----------------------------------------------------------------|
|                                                                      |                                         |                                                                                    |                                                                   | 2                              |                        |                        |                                                                 |
| ② Enter Shorthand or ML                                              | S#                                      |                                                                                    |                                                                   |                                |                        | ×                      | Q Recent Searches 🕤                                             |
| Home > Market Watch: New Listing                                     |                                         |                                                                                    |                                                                   |                                |                        |                        |                                                                 |
| 📄 Market Watch: New Listing 🔻                                        |                                         | <u>क</u> Ст                                                                        | riteria 🕅 Map 🖽                                                   | Results                        |                        |                        |                                                                 |
| Previous Next · 30 of 134 Checked 0 All · None · Page                | ge Display                              | Customer Full View V at 1                                                          | ✓ per page                                                        | ¢                              |                        |                        |                                                                 |
|                                                                      |                                         |                                                                                    |                                                                   |                                |                        |                        |                                                                 |
| MLS#: <b>14689120 N Active</b> 717 Hutson                            | DR Royse Cit                            | y 75189                                                                            | LP: <b>\$426,410</b>                                              |                                |                        |                        |                                                                 |
| Category:                                                            | Residential T-                          |                                                                                    |                                                                   |                                | 0 1 1 1                |                        |                                                                 |
| Area:<br>Subdy:                                                      | Woodland Creek                          | 1) Your actual rate, payn                                                          | nent, and costs cou                                               | ld be higher.                  | Get an official        | Loan Estimate          | before choosing a loan.                                         |
| Parcel ID:                                                           | NA F<br>Block: S                        | FIND YOUR MONTHLY PA<br>RATEPLUG TEST LENDER                                       | YMENT                                                             |                                |                        |                        | PERSONALIZE YOUR MORTGAGE V                                     |
| Multi Prcl:                                                          | No No                                   | Jeff Springer   NMLS id# 12345                                                     | (555) 555-5555 <b>EMAIL JE</b>                                    | FF SPRINGER                    |                        |                        | Rate Plug                                                       |
| Bedrooms:<br>Firenlaces:                                             | 4 Tot Baths: 3.0                        | KEY INFO                                                                           | 30 Yr Fx 1                                                        | 5 Yr Fx                        | 30 Yr FHA              | VA                     |                                                                 |
| Sec Sys:                                                             | No Half Baths: 0                        | Down Payment                                                                       | \$21,980 \$                                                       | 21,980                         | \$3,847                | \$0                    | NMLS id# 12345                                                  |
| SqFt:                                                                | 2,372 / Building Plan Y                 | Mortgage Payment                                                                   | <u>\$359</u><br>2 750%                                            | \$576<br>250%                  | <u>\$462</u><br>2 125% | <u>\$474</u><br>2.000% | Office: (555) 555-5555 Mobile: (555) 555-5555                   |
| # Gar Space<br># Carprt S                                            | es: 2 (<br>ocs: 0 (                     | APR                                                                                | 2.866% 2                                                          | .458%                          | 4.229%                 | 3.286%                 | EMAIL   WEBSITE                                                 |
| Lot Dimen:                                                           | A Mandatory                             | Taxes (est)                                                                        | \$137                                                             | \$137                          | \$137                  | \$137                  | LEARN MORE                                                      |
| 1 / 10 717 Hutson Dr                                                 | Jnit: Accessery Unit SF:                | Insurance / HOA Dues                                                               | \$40                                                              | \$40                           | \$40                   | \$40                   |                                                                 |
| Wiew Live Mortgage Payments                                          |                                         | PMI                                                                                | \$0                                                               | \$0                            | \$74                   | \$0                    | -                                                               |
| School Dist: Royse City ISD                                          |                                         | Monthly Payment                                                                    | \$536                                                             | \$753                          | \$713                  | \$651                  |                                                                 |
| Primary School: Fort Middle School: Primary School: Intermediate Sch | nool: Harry Herndon                     | Asking Price of <b>\$109,900</b> with a Dov<br>Key Info for required disclosure. ( | wn Payment of <b>20.0%</b> and a<br>Click here for relationship d | Loan Amount of \$<br>sclosure. | 87,920. FHA loans a    | llow for a 3.5% Dowr   | n Payment. VA loans allow for a 0.0% Down Payment. <u>Click</u> |
| Living Room: 18 x 19 / 1                                             | Dining Room:                            | 18 x 9 / 1                                                                         |                                                                   |                                |                        |                        |                                                                 |
| Kitchen: 18 x 13 / 1 Island, Walk-in Pantry                          | Master Bedroom                          | : 16 x 15 / 1 Dual Sinks, I                                                        | Linen Closet, Walk-in (                                           | losets                         |                        |                        |                                                                 |
| Bedroom: 12 x 12 / 1<br>Bedroom: 12 x 11 / 1                         | Bedroom:<br>Study/Den:                  | 12 x 11 / 1<br>13 x 11 / 1                                                         |                                                                   |                                |                        |                        |                                                                 |
| Utility Room: 8 x 10 / 1                                             | Other:                                  | 13 x 11 / 1                                                                        |                                                                   |                                |                        |                        |                                                                 |
| Housing Type: Single Detached                                        | Fireplace Type:                         |                                                                                    |                                                                   |                                |                        |                        |                                                                 |
| Style of House: Traditional                                          | Kitchen Equipment:                      | Cooktop - Gas, Dishwash<br>Range/Oven - Gas, Oven                                  | er, Disposal, Drop in<br>Gas, Plumbed For Gas                     | in                             |                        |                        |                                                                 |
| Lat Size/Accorde: Loss Than 5 Acre (not Zero)                        | Alarm/Socurity:                         | Kitchen, Range/Oven-Ga                                                             | is                                                                |                                |                        |                        |                                                                 |
| Lot Description: Landscaped, Lrg. Backyard Grass, Some               | Flooring:                               | Carpet, Ceramic Tile, Viny                                                         | yl, Wood                                                          |                                |                        |                        |                                                                 |
| Exterior Features: Outdoor Living Center, Patio Covered              | Heating/Cooling:                        | Central Air-Elec, Central I                                                        | Heat-Elec                                                         |                                |                        |                        |                                                                 |
| Construction: Erick, Rock/Stone                                      | Green Features:<br>Green Certification: |                                                                                    |                                                                   |                                |                        |                        |                                                                 |
| Actions Refine Save Carts                                            | Previous Handicat: Amendes              | 30 31 32 33                                                                        | 34 35                                                             | 134 Next                       |                        |                        |                                                                 |
| Market State Print E CMA O Directions L State Export                 | Quick CMA                               | Closing/Funding<br>Agent Or Owner Present,                                         |                                                                   |                                |                        |                        |                                                                 |

## **NTREIS Paragon Overview**

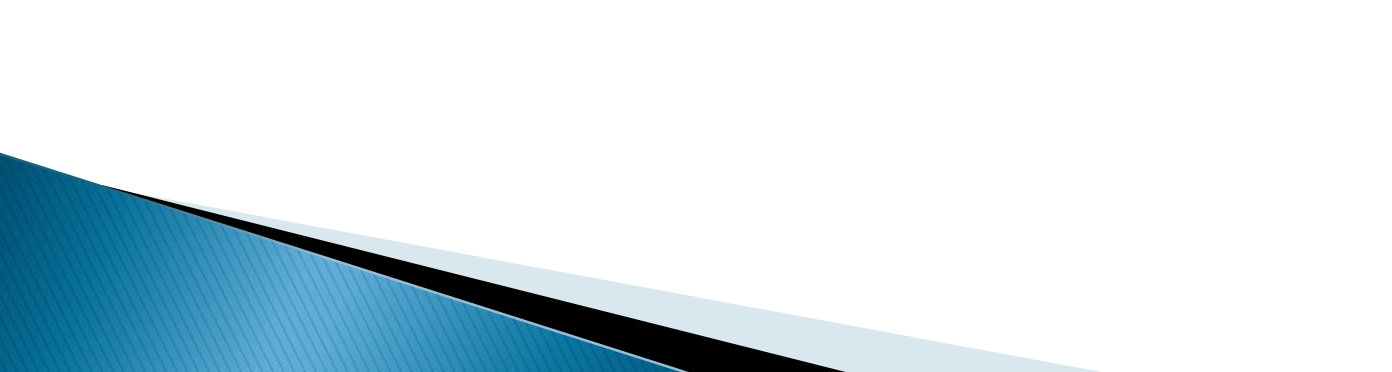

RatePlug is also available in the Paragon Collab Center that is emailed to Homebuyers. First, a user would click on the *View Detail* button.

|                                                                                                    | Dane R Watson<br>LEARN MORE ABOUT ME                                                                                                    |                                                                                                    | (bil) /13-3866 |
|----------------------------------------------------------------------------------------------------|----------------------------------------------------------------------------------------------------|----------------------------------------------------------------------------------------------------|----------------|
| SORT BY<br>PRICE-HIGH TO LOW<br>New March<br>International Content of Content of Co | Sagoo W Eldorado Parkway Little Elm, TX 75068 - MLS #14510395 RESIDENTIAL - Subdivision Name : Rocky Shores Amazing commercial opportunity with great frontage visibility along Eldo Lewisylile Toll Bridge. Owner selling with other properties. Value in land. It building site. BEDS: 3 | Image: Image: Image |                |
|                                                                                                    |                                                                                                    |                                                                                                    |                |

RatePlug is located in the external integrations menu, accessed through the arrow icon.

| 3990 W Eldorado Parkway ACTIVE<br>Little Elm, TX 75068 - \$400.000                                                                                      |                                                                              |  |
|----------------------------------------------------------------------------------------------------|------------------------------------------------------------------------------|--|
| PHOTOS & MAP PROPERTY INFO VALUATIONS                                                                                                    |                                                                              |  |
| Photos Map View Street View                                                                                                    |                                                                              |  |
|                                                                                                    |                                                                              |  |
| 📕 BEDS: 3 🛱 BATHS: 2 🛗 1242 Days                                                                                                    | on Market                                                                    |  |
| <b>Remarks</b><br>Amazing commercial opportunity with great frontage visibility along Eldorado Pa<br>Value in land. Potential Commercial building site. | rkway near Lake Lewisville Toll Bridge. Owner selling with other properties. |  |
| Standard                                                                                                    |                                                                              |  |
|                                                                                                    |                                                                              |  |
|                                                                                                    |                                                                              |  |
|                                                                                                    |                                                                              |  |

The user will then click the *Client View Live Mortgage Information* icon to access RatePlug.

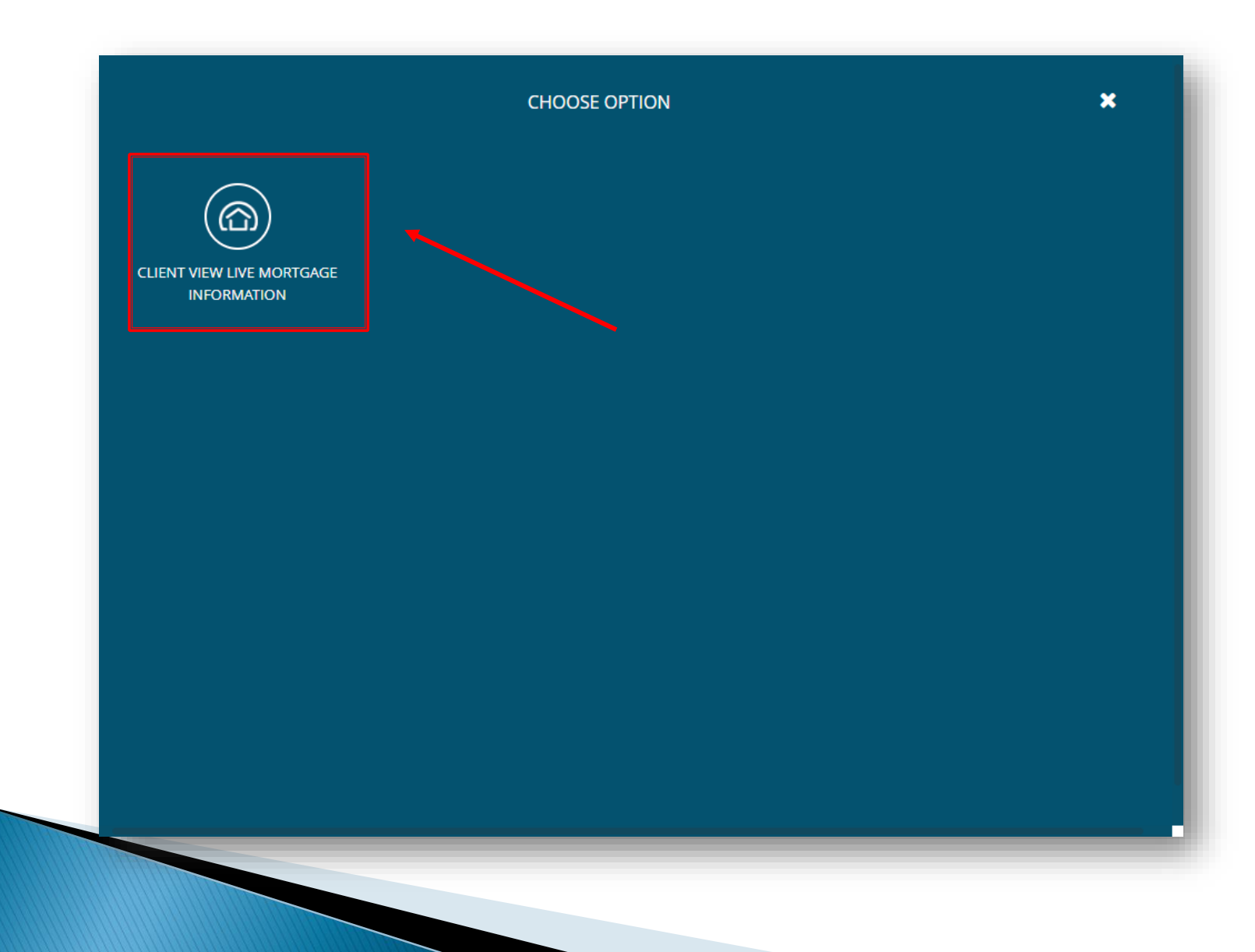

#### Now the user will see the RatePlug Lender Detail display view.

SEE MULTIPLE PRODUCTS

CALCULATE

Property higher. Ye

С

ASKIN

DOWN

DOWN

LOAN

SINGLE PRODUCT

| nformation: , - List Price: \$400,000 • For informational purposes only: Your actual rate, payment and costs could be ou are not required to use the services of the Lender displayed below. Schedule a showing: NTREIS Test |                      |             |          |           |         |         |  |  |  |  |
|----------------------------------------------------------------------------------------------------|----------------------|-------------|----------|-----------|---------|---------|--|--|--|--|
| alculate your Payment                                                                                                    | Lending Options      |             |          |           |         |         |  |  |  |  |
| 3 PRICE<br>\$400,000                                                                                                    | RatePlug Test Lender |             |          |           |         |         |  |  |  |  |
|                                                                                                    | MONTHLY PAYMENT      | 30 YR FX    | 15 YR FX | 30 YR FHA | VA      | 5/6 ARM |  |  |  |  |
| DAVMENT                                                                                                    | PRINCIPAL & INTEREST | \$1,996     | \$2,676  | \$1,955   | \$1,970 | \$1,996 |  |  |  |  |
| PAYMENT                                                                                                    | INTEREST RATE:       | 7.000%      | 6.875%   | 6.625%    | 6.750%  | 7.000%  |  |  |  |  |
| 25.00%                                                                                                    | APR                  | 7.082%      | 7.067%   | 7.290%    | 7.018%  | 7.526%  |  |  |  |  |
| O                                                                                                    | POINTS               | 0.125       | 0.500    | 0.375     | 0.500   | 0.875   |  |  |  |  |
|                                                                                                    | PROPERTY TAXES       | \$703       | \$703    | \$703     | \$703   | \$703   |  |  |  |  |
| PAYMENT: \$100,000                                                                                                    | INSURANCE            | \$167       | \$167    | \$167     | \$167   | \$167   |  |  |  |  |
|                                                                                                    | HOA/DUES/FEES        | <b>\$</b> 0 | \$0      | \$0       | \$0     | \$0     |  |  |  |  |
| amount: <b>\$300,000</b>                                                                                                    | MORTGAGE INSURANCE   | \$0         | \$0      | \$124     | \$0     | \$0     |  |  |  |  |

\$2,866

TOTAL PAYMENT

\*Total payment includes an estimation of principal and interest payment, property taxes, HOA/dues/fees, home owners insurance and private mortgage insurance (PMI) if applicable. Your actual rate, payment and costs could be higher. Get an official Loan Estimate before choosing a loan. Monthly Payment amounts above are based on estimates, may not apply to your situation and can change without notice. ^\*FHA loans allow for a 3.5% Down Payment. ^\*VA loans allow for a 0.0% Down Payment.

\$2,949

\$2,840

\$2,866

\$3,546

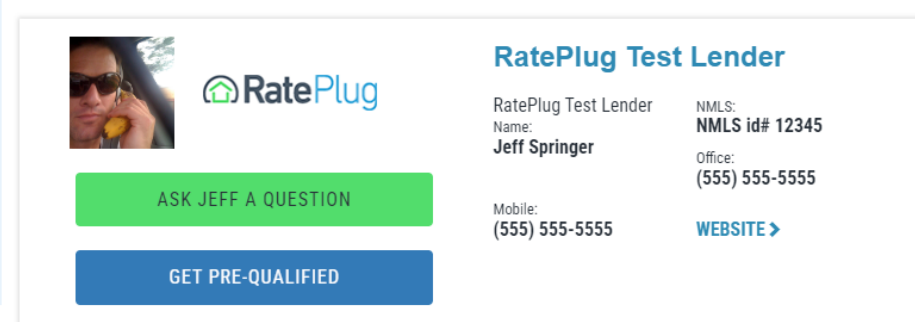

## www.rateplug.com/NTREIS